## Guide to apply for APEX telescope time

## Luis Chavarria

In order to apply for APEX time, you need to be registered in the application system for CONICYT called FAST. This guide will show you the steps to get this done and how to submit your application.

1-) Go to the CONICYT Astronomy website (if you downloaded this guide from the website, skip this step): http://www.conicyt.cl/astronomia/

http://www.conicyt.cl/astronomia/

Under "Concursos", click on the link for the APEX time:

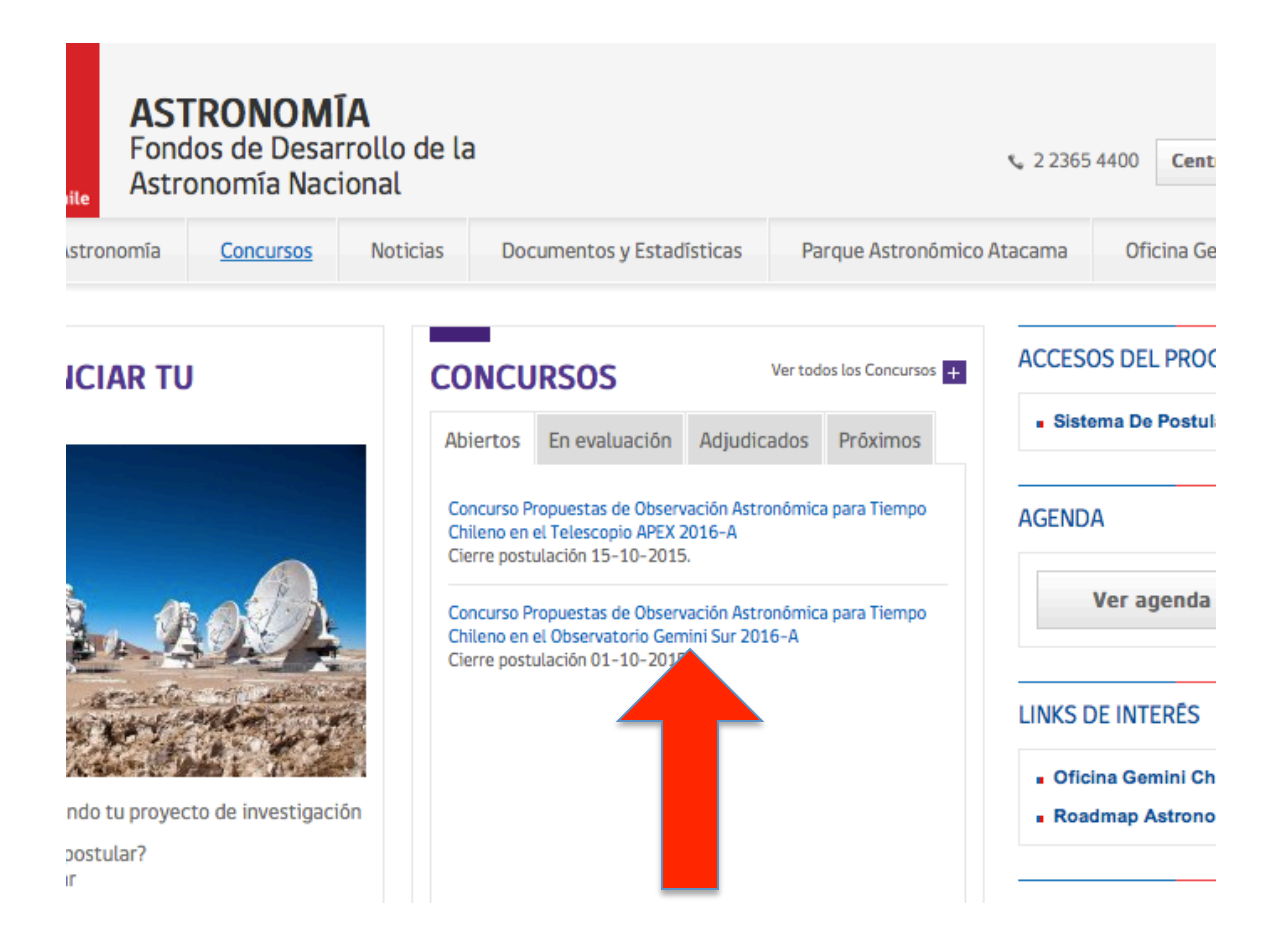

2-) In the next screen you can go directly to the application (red arrow), you can also download the rules (in Spanish) for the application (green arrow):

| iile  | AST<br>Fond<br>Astro                                                                                                    | RONOM<br>los de Desa<br>onomía Nac            | I <b>ÍA</b><br>arrollo de la<br>cional | 3                                                                   |                                        | <b>u</b> 2 2365 44                                     | 00 Centro de Ayuda OIRS                                                      |
|-------|----------------------------------------------------------------------------------------------------|-----------------------------------------------|----------------------------------------|---------------------------------------------------------------------|----------------------------------------|--------------------------------------------------------|------------------------------------------------------------------------------|
| stron | omía                                                                                                    | Concursos                                     | Noticias                               | Documentos y Estadísticas                                           | Parque Astronómico Ata                 | acama                                                  | Oficina Gemini Chile                                                         |
|       | CON<br>ASTI<br>TELE                                                                                                    | ICURSO P<br>RONÓMIC<br>ESCOPIO<br>entación Pú | ROPUEST<br>A PARA T<br>APEX 201        | AS DE OBSERVACIÓN<br>IEMPO CHILENO EN<br>6-A<br>Bitácora Resultados | EL                                     | Postul<br>Este conc<br>publicació<br>Desde 0<br>10-201 | lación Abierta<br>curso está abierto para<br>ón.<br>7-09-2015 hasta 15-<br>5 |
|       | El presente llamado a concurso se desarrolla en el marco del convenio firmado er<br>la Comisión Nacional de Investigación Científica y Tecnológ<br>Organización Europea para la Investigación Astronómica en<br>(ESO), del 19 de Noviembre de 2002, para potenciar la radio<br>desarrollar el proyecto APEX (Atacama Pathfinder Experiment). |                                               |                                        |                                                                     |                                        |                                                        | Postular<br>13 días                                                          |
|       | APEX es una colaboración entre el Instituto Max Planck de Radioastronomía (MPIfR),<br>el Observatorio Espacial de Onsala (OSO) y la Organización Europea para la<br>Investigación Astronómica en el Hemisferio Austral (ESO).                                                                                                    |                                               |                                        |                                                                     |                                        |                                                        | erre de la postulación                                                       |
|       | El radiotelescopio APEX consiste en una antena prototipo de ALMA (Atacama Larg<br>Millimeter Array) equipada con diversos instrumentos y es o <mark>perado en el Llano de</mark><br>Chajnantor, San Pedro de Atacama, Chile.                                                                                                    |                                               |                                        |                                                                     | BASES DE                               | DATOS Y DOCUMENTOS                                     |                                                                              |
|       | Dura                                                                                                    | ición:                                        |                                        |                                                                     |                                        | <ul> <li>Dases u</li> </ul>                            |                                                                              |
|       | El pro                                                                                                    | esente Concur<br>dan presentar p              | so correspond<br>propuestas de<br>NEV  | e al primer semestre del 2016,<br>observación para el período Ene   | modo que éstos<br>ero - Julio de 2016, |                                                        |                                                                              |

3-) When you click in "Postular", you will be redirected to the FAST system. If you do not have an account, please create one. You can change the language to English:

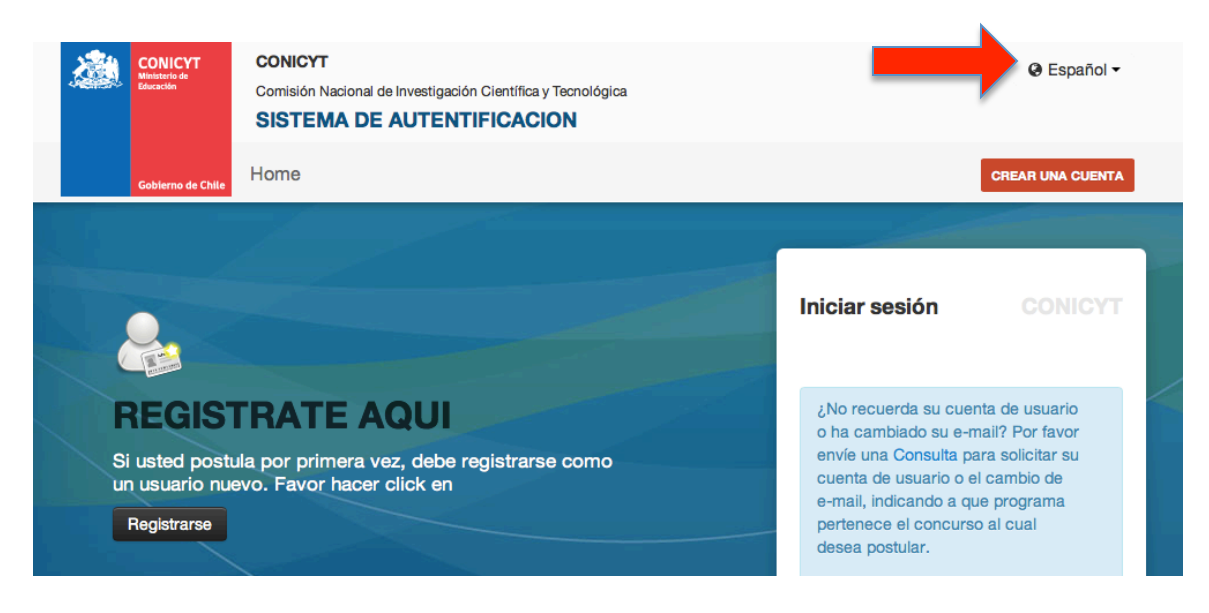

4-) After creating your account, go to the bottom of the "General (Apps)" page and click on "Postulaciones Simplificadas":

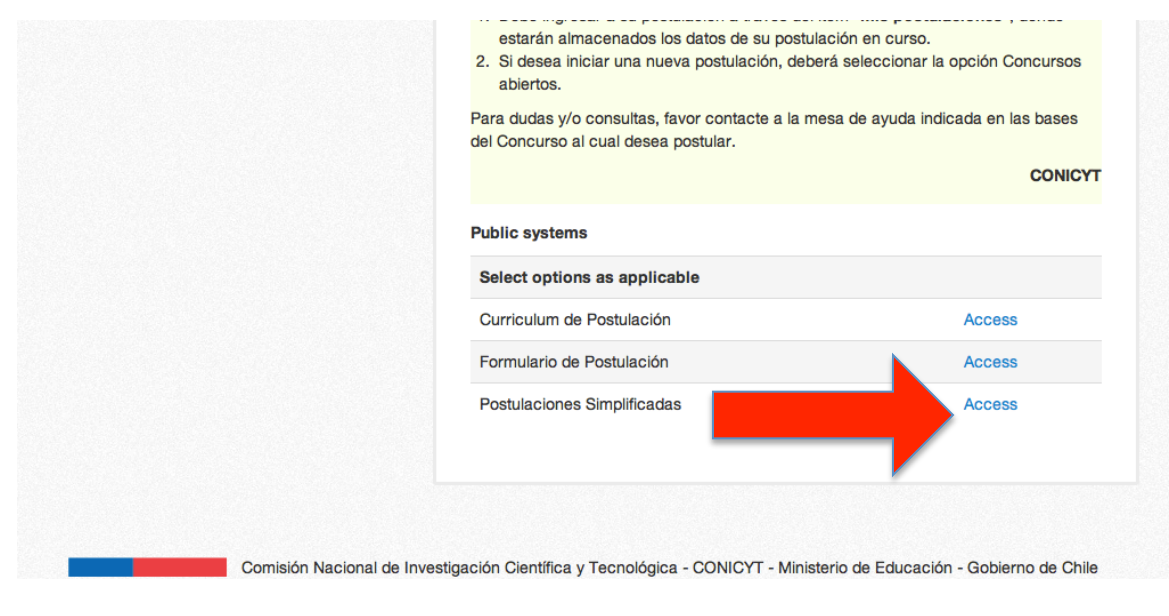

5-) In the next screen, click on "Concursos Abiertos":

| FA5                | <b>7</b>    | (S) Mis                                                                                                    | Mis Datos |          |  |
|--------------------|-------------|----------------------------------------------------------------------------------------------------|-----------|----------|--|
| Manú               |             |                                                                                                    |           |          |  |
| Menu               |             | Postulaciones Activas                                                                                               |           |          |  |
| Concursos Abiertos | POSTULACION | CONCURSO                                                                                                    | ESTADO    | ACCIONES |  |
|                    | 8663        | Concurso Propuestas de Observación Astronómica para Tiempo Chileno en el<br>Telescopio APEX Segundo Semestre 2014-B | Cerrada   | Q        |  |
|                    | 8678        | Concurso Propuestas de Observación Astronómica para Tiempo Chileno en el<br>Telescopio APEX Segundo Semestre 2014-B | Cerrada   | Q        |  |
|                    | 11366       | Concurso Propuestas de Observación Astronómica para Tiempo Chileno en el<br>Telescopio APEX Segundo Semestre 2015-B | Cerrada   | Q        |  |
|                    |             |                                                                                                    |           |          |  |
| _                  |             |                                                                                                    |           |          |  |

6-) On this screen you will find the list of open applications, click on the magnifying glass to the right of the APEX application:

| FAS                         | T                                                                                                    |                                                                                                    | Mis Datos              |                        |          |  |
|-----------------------------|----------------------------------------------------------------------------------------------------|----------------------------------------------------------------------------------------------------|------------------------|------------------------|----------|--|
| Menú     Concursos Abiertos | Listados de Concursos Disponibles<br>Bienvenido al sistema de postulación en linea, a continuación<br>se presentan los concursos disponible para postular. |                                                                                                    |                        |                        |          |  |
|                             | PROGRAMA                                                                                                    | NOMBRE CONCURSO                                                                                                    | FECHA<br>INICIO        | FECHA<br>TERMINO       | ACCIONES |  |
|                             | PIA                                                                                                    | CONCURSO NACIONAL DE ASIGNACIÓN DE TIEMPO DE BUQUE<br>OCEANOGRÁFICO AGS-61 CABO DE HORNOS 2015                     | 30-09-2015<br>00:01:00 | 16-10-2015<br>14:00:00 | Q        |  |
|                             | EXPLORA-<br>REGIONAL                                                                                                    | IV Concurso Nacional de Proyectos Asociativos Regionales, EXPLORA - CONICYT 2016                                   | 21-08-2015<br>00:00:00 | 16-10-2015<br>15:01:00 | 0        |  |
|                             | Regional                                                                                                    | Il Concurso de Fortalecimiento a la Continuidad de Centros Regionales<br>de Desarrollo Científico y Tecnológico    | 10-08-2015<br>15:30:00 | 09-10-2015<br>15:30:00 | 0        |  |
|                             | Astronomía                                                                                                    | Concurso Propuestas de Observación Astronómica para Tiempo<br>Chileno en el Telescopio APEX Primer Semestre 2016-A | 07-09-2015<br>17:00:00 | 15-10-2015<br>16:00:00 | Q        |  |
|                             |                                                                                                    |                                                                                                    |                        |                        |          |  |
|                             |                                                                                                    |                                                                                                    |                        |                        |          |  |
|                             |                                                                                                    |                                                                                                    |                        |                        |          |  |
|                             |                                                                                                    |                                                                                                    |                        |                        |          |  |

7-) On the next screen you can download the latex file used to write the application (red arrow), you can also download the application rules (blue arrow). Once you have all the documents for your application, go to "Generar" (green arrow):

| Menu Menu            |                  | Detaile del Concurso                                                                                                    |
|----------------------|------------------|----------------------------------------------------------------------------------------------------|
| 🔇 Concursos Abiertos | PROGRAMA         | Astronomía                                                                                                    |
|                      | NOMBRE           | Concurso Propuestas de Observación Astronómica para Tiempo Chileno en el Telescopio APEX Primer Semestre 2016-A                                                                                                    |
|                      | FECHA<br>INICIO  | 07-09-2015 17:00:00                                                                                                    |
|                      | FECHA<br>TERMINO | 15-10-2015 16:00:00                                                                                                    |
|                      | DESCRIPCIÓN      | CONICYT llama a presentar propuestas de observación para el periodo Enero-Julio de 2016 con el telescopio APEX (Atacama Pathfinder Experiment); operado en Chajnantor, San Pedro de Atacama.<br>Podrán postular investigadores chilenos o extranjeros de las ciencias astronómicas que se desempeñen en instituciones nacionales, de acuerdo a los requisitos señalados en las bases del concurso. Se estima que estarán disponibles para estas observaciones aproximadamente 12 días.<br>Durante el período estarán disponibles los instrumentos Large Bolometer Camera (LABOCA), Swedish Heterodyne Facility Instrument (SHFI) Bandas 230, 345 y 450 GHz y 1.3 Thz. Los instrumentos privados CHAMP+ ARTEMIS, SUPERCAM y FLASH, podrían estar disponibles dependiendo del trabajo que se realiza sobre estos instrumentos.<br>Más información sobre los instrumentos se puede encontrar en: |
|                      |                  | Documentos de Ayuda a la Postulación<br>BASES DEL CONCURSO<br>FORMULARIO DE<br>POSTULACIÓN<br>Generar                                                                                                    |

8) To apply, you need to fill in your personal information in "Ingreso de datos", some of it will be already in there. In "Adjunto de Archivos", you have to upload your application and any support letter you are required (in pdf format). Do not forget to click on "Guardar" at the bottom of both sections:

| Concursos Abiertos |                  |                                                | Validadas da Bastedadás   |
|--------------------|------------------|------------------------------------------------|---------------------------|
|                    | Ingreso de datos | Adjunto de Archivos<br>Datos de la Postulación | Validacion de Postulación |
|                    | Nombre completo  | Luis Agustin Chavarria Ga                      |                           |
|                    | Teléfono         | •                                              |                           |
|                    | Соггео           | luisagustinchavarria@gm                        |                           |
|                    |                  |                                                |                           |
|                    | Titulo propuesta | test                                           |                           |
|                    | Institución      | CONICYT                                        |                           |
|                    | Guardar          |                                                |                           |

9-) To finish the process, go to "Validacion de Postulacion" and submit your application with "Enviar". If there is any missing information you will be warned here. HOWEVER, if you need one of the support letters and it is missing the system WILL NOT tell you. Good Luck!

| Concursos Abiertos | Ingreso de datos                                                          | Adjunto de Archivos | Validacion de Postulación |
|--------------------|---------------------------------------------------------------------------|---------------------|---------------------------|
|                    |                                                                           | Validación y Envio  |                           |
|                    | - Datos de la Po<br>Datos ingresado<br>- Archivos Adjun<br>Archivos Adjun | stulación           |                           |
|                    | Envío de Postulació<br>Enviar                                             | ón                  |                           |